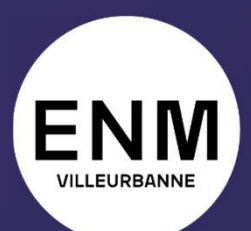

ÉCOLE NATIONALE DE MUSIQUE, DANSE ET ART DRAMATIQUE DE VILLEURBANNE

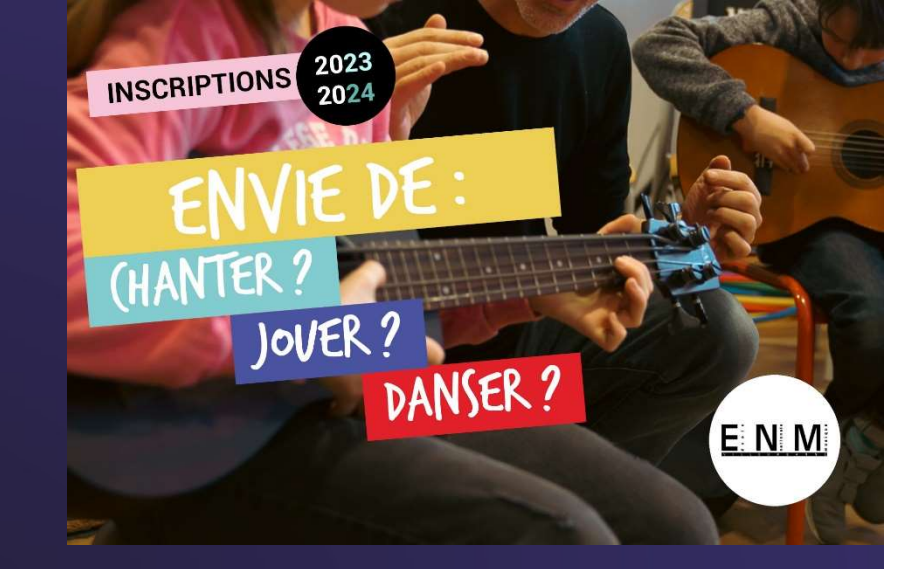

# Journées d'Information et de Candidature Rentrée 2023-2024

Guide d'utilisation Réservations des créneaux WeezEvent

## Mise en ligne des créneaux le 15 juin 2023

(et jusqu'à la veille minuit de la Journée d'Information et de Candidature choisie)

Via le site web de l'école :

www.enm-villeurbanne.fr/2023/06/02/inscriptions-2023-2024-mode-demploi

### COMMENT M'INSCRIRE ?

### • JE RÉSERVE UN CRÉNEAU DE RENCONTRE

#### Et jusqu'à la veille minuit de chaque journée d'information

Je réserve un créneau de rencontre avec les enseignants en cliquant sur le jour souhaité ci-dessous.

Journée d'information et de candidature Villeurbannais de moins de 15 ans - 6 septembre 2023

Journée d'information et de candidature Tous publics domaine classique – 7 septembre 2023

Journée d'information et de candidature Tous publics jazz, musiques amplifiées, musiques traditionnelles et danse – 8 septembre 2023

Journée d'information et de candidature Chanson – 11 septembre 2023

Cliquez sur le jour choisi

# **Comment choisir?**

Choisissez le jour ou les jours en fonction de la discipline ou des disciplines souhaitées, **en réservant un seul créneau par candidat ou candidate par jour** quel que soit le nombre de disciplines souhaitées et quel que soit le nombre d'accompagnants ou d'accompagnantes.

Quelques exemples pour vous guider :

J'ai plus de 15 ans et je souhaite candidater dans 3 disciplines (violon, piano et chœurs d'adultes), je sélectionne un créneau le jeudi 7 septembre. Je rencontrerai l'ensemble des enseignants concernés durant ce créneau.

Je veux inscrire mon enfant habitant Villeurbanne et qui a moins de 15 ans, je sélectionne un créneau le mercredi 6 septembre (quel que soit le nombre de disciplines).

J'ai plus de 15 ans et je souhaite candidater dans 2 disciplines différentes en danse et musique classique, je réserve 2 créneaux sur 2 jours différents. Un créneau le 7 septembre pour la musique classique, un créneau le 8 septembre pour la danse.

Je veux inscrire mon enfant qui n'habite pas Villeurbanne et qui a moins de 15 ans en alto, je prends rendez-vous lors de la journée tout public concernant la musique classique, c'est à dire le jeudi 7 septembre.

Je veux inscrire mes trois enfants de moins de 15 ans, qui habitent Villeurbanne, je sélectionne un créneau le mercredi 6 septembre et je choisis trois billets.

| JIC Villeurbannais de n | noins de 15 ans - 6 septem                                   | bre 2023                                                           |               |                   |
|-------------------------|--------------------------------------------------------------|--------------------------------------------------------------------|---------------|-------------------|
| Billetterie             |                                                              |                                                                    |               |                   |
|                         | Déjà commandé ? Récupérez vos billets en <b>cilquant ici</b> |                                                                    |               |                   |
| 1<br>Séance             | 2<br>Panier                                                  | 3<br>Coordonnées                                                   | 4<br>Paiement | 5<br>Confirmation |
|                         |                                                              | 1 - Sélectionnez une séance                                        |               |                   |
| Retour                  |                                                              |                                                                    |               |                   |
| Mercredi 6 Septembre 2  | 023                                                          |                                                                    |               |                   |
|                         |                                                              | 16:00<br>18 places                                                 |               |                   |
|                         |                                                              | <b>16:20</b><br>30 places                                          |               |                   |
|                         |                                                              | 17:00<br>24 places                                                 |               |                   |
|                         |                                                              | 17:20<br>28 places                                                 |               |                   |
|                         |                                                              | <b>18:00</b><br>28 places                                          |               |                   |
|                         |                                                              | 18:20<br>28 places                                                 |               |                   |
|                         |                                                              | 19:00<br>30 places                                                 |               |                   |
|                         |                                                              | <b>19:20</b><br>30 places                                          |               |                   |
|                         |                                                              | Vous avez sélectionné la séance du mercredi 6 septembre 2023 17:00 |               |                   |

## Sélectionnez l'horaire chois

## Puis cliquez sur « Suite »

SUITE

Sélectionnez le nombre de places nécessaires à l'aide du menu déroulant (pour rappel, un billet par candidat ou candidate).

Puis cliquez sur Suite.

#### 2 5 3 4 1 Confirmation Panier Coordonnées Séance Paiement Date sélectionnée : 06/09/2023 - 17:00 Sélectionnez vos billets TARIF PRIX QUANTITÉ RESTANTS Gratuit 23 Gratuit Plus que 82j 10h 23m TOTAL (TTC) 0,00€ SUITE RETOUR

### JIC Villeurbannais de moins de 15 ans - 6 septembre 2023

#### JIC Villeurbannais de moins de 15 ans - 6 septembre 2023

| 1<br>Séanc                               | e                                          | 2<br>Panier                              | 3<br>Coordonnées                                       | 4<br>Paiement                                       | 5<br>Confirmat                    |
|------------------------------------------|--------------------------------------------|------------------------------------------|--------------------------------------------------------|-----------------------------------------------------|-----------------------------------|
| Date sélec                               | tionnée : <b>06/(</b>                      | 09/2023 - 17:00                          |                                                        |                                                     |                                   |
| Merci de b<br>réservation<br>Une fois la | ien remplir les<br>n.<br>validation effe   | s informations den<br>ectuée, vous recev | nandées pour chaque cand<br>rez un e-mail de confirmat | idat et pour la personr<br>ion avec un justificatif | ne effectuant la<br>par candidat. |
|                                          |                                            |                                          |                                                        |                                                     |                                   |
|                                          |                                            |                                          | EÖ Temp                                                | s restant : <b>14 min</b>                           | utes 44 seco                      |
| Gratuit                                  |                                            |                                          | <b>:Ö</b> Temp                                         | s restant : <b>14 min</b>                           | utes 44 seco                      |
| <b>Gratuit</b><br>Pr                     | énom du ca                                 | ndidat                                   | EÖ Temp                                                | s restant : <b>14 min</b>                           | utes 44 seco                      |
| <b>Gratuit</b><br>Pr                     | énom du ca<br>om du cand                   | ndidat                                   | E Temp                                                 | s restant : <b>14 min</b>                           | utes 44 seco                      |
| Gratuit<br>Pr<br>N                       | rénom du ca<br>om du cand<br>ate de naissa | ndidat<br>idat                           | E Temp                                                 | s restant : <b>14 min</b>                           | utes 44 seco                      |

# Les consignes sont rappelées en haut du formulaire.

« Merci de bien remplir les informations demandées pour chaque candidat et pour la personne effectuant la réservation. Une fois la validation effectuée, vous recevrez un e-mail de confirmation avec un justificatif par candidat. » Remplissez les champs pour le premier candidat ou la première candidate (Prénom, nom et date de naissance).

Et cliquez sur Continuer pour passer au candidat suivant ou à la candidate suivante (autant que de billets sélectionnés au départ).

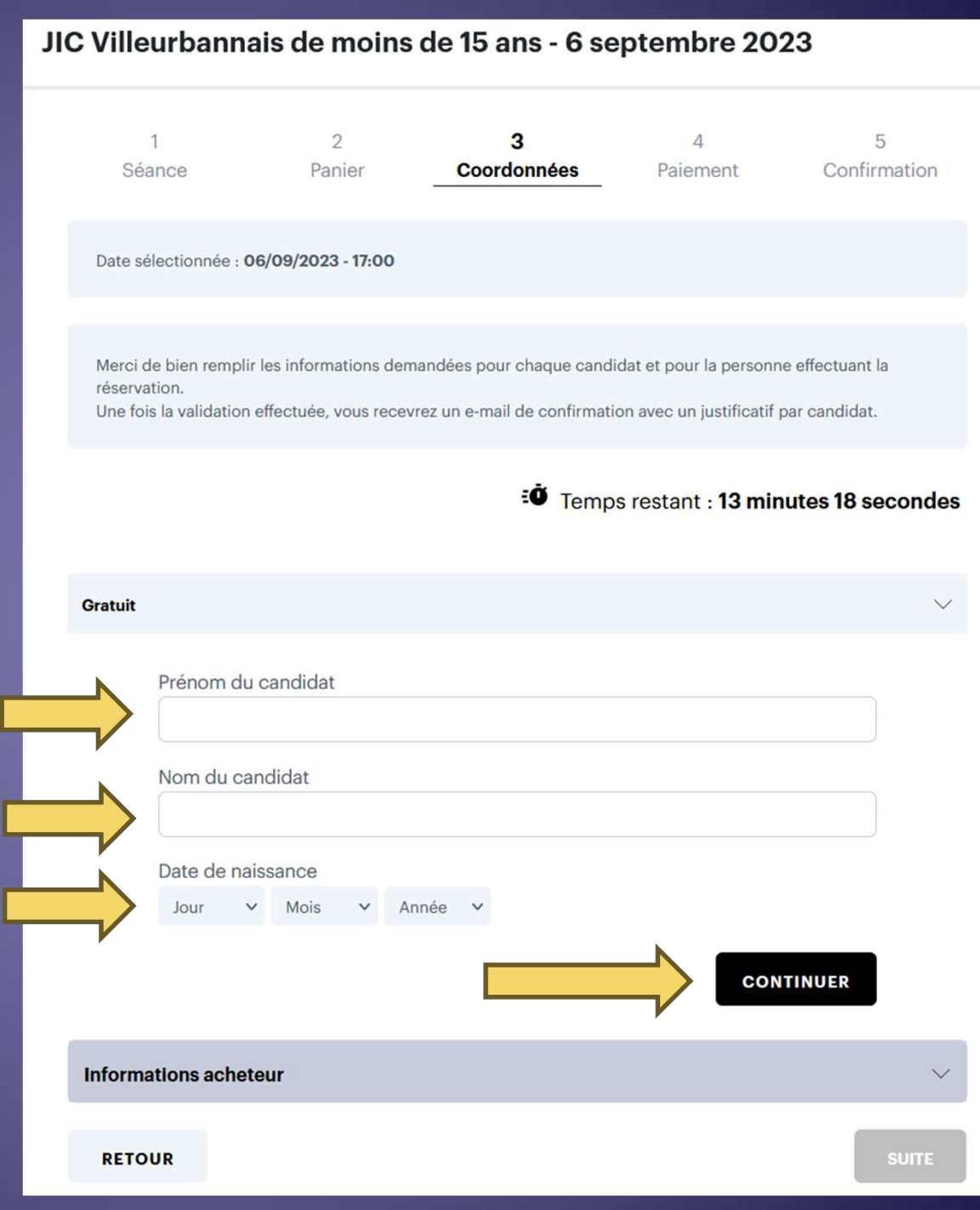

Remplissez ensuite vos coordonnées (email obligatoire, numéro de portable conseillé).

Afin d'évaluer et d'adapter notre communication, nous vous demandons de répondre également à la question :

Comment avez-vous connu l'ENM de Villeurbanne ?

Cliquez ensuite sur Suite.

| -mail *                                     |      |
|---------------------------------------------|------|
| Confirmation e-mail *                       |      |
| éléphone mobile 🕕                           |      |
| 06 12 34 56 78                              |      |
| Comment avez-vous connu l'ENM Villeurba     | nne? |
| Votre choix                                 |      |
| Prénom *                                    |      |
| lom *                                       |      |
| J'accepte les conditions générales de vente | *    |

### La réservation est validée !

Vous pouvez directement télécharger vos billets si vous le souhaitez.

Sur l'écran de validation, est rappelé :

- L'email enregistré
- Le site web de l'école
- Le contact mail de la scolarité

#### JIC Villeurbannais de moins de 15 ans - 6 septembre 2023

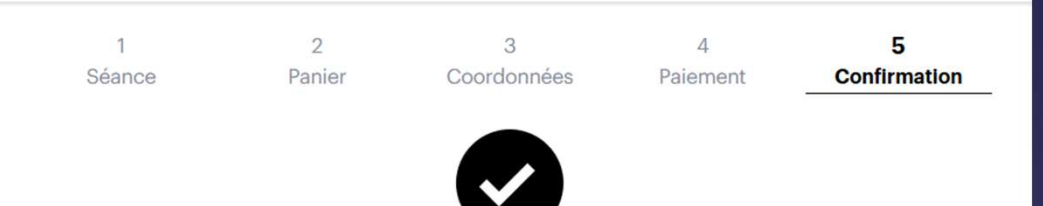

#### Votre inscription a bien été effectuée !

Un e-mail de confirmation pour votre inscription C26E996349O183703 a été envoyé à @gmail.com. Vérifiez vos courriers indésirables si vous ne le recevez pas.

Merci de votre réservation et de l'intérêt que vous portez à l'ENM Villeurbanne. Nous vous donnons rendez-vous le 6 septembre prochain, à l'horaire choisi, en présentant ce justificatif. Pour tout renseignement sur les Journées d'Information et de candidature, vous pouvez consulter notre site web : https://www.enm-villeurbanne.fr/devenir-eleve/comment-candidater/mode-demploi-journeesdinformation-et-de-candidatures-2023/ Si vous souhaitez annuler votre réservation, merci de nous contacter par email : scolarite@enm-villeurbanne.fr.

TÉLÉCHARGER MON BILLET

- Un mail automatique de confirmation est envoyé, avec les billets en pièce jointe.
- Un premier mail vous sera envoyé le 13 juillet (pour les personnes ayant réservé leur place avant le 13 juillet), lors de la mise en ligne des disciplines ouvertes et des dates d'auditions. Un mail de rappel sera adressé aux personnes ayant réservé une semaine avant leur rendez-vous.
- Si vous souhaitez modifier ou annuler votre réservation, merci de nous contacter par mail.

Nous vous donnons donc rendez-vous aux Journées d'information et de Candidature à l'ENM en septembre ! Vous y rencontrerez les enseignants et enseignantes pour échanger avec eux sur nos cours et leurs modalités d'inscriptions.

> Pour toute question, contactez le service Scolarité au : 04 78 68 77 99 ou par mail : scolarité@enm-villeurbanne.fr